## **GUIDE : UTILISATION « ECOLE EN LIGNE »**

- 1) Rendez-vous sur le site du Lycée Charles Plisnier et cliquez sur « ACCES ECOLE EN LIGNE »
- 2) Connectez vous sur la plateforme

Entrez votre nom d'utilisateur et votre mot de passe (ces derniers vous ont été communiqués par courrier). Cliquez ensuite sur « VALIDER »

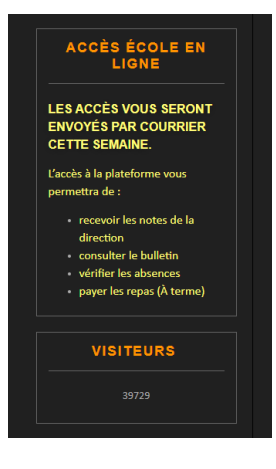

|                       | Lycée Charles Plisnier<br>v0.1.1.42.g du 23.04.2020                                                                                                    |
|-----------------------|----------------------------------------------------------------------------------------------------|
| Identification        |                                                                                                    |
| Identifiant           | 1                                                                                                    |
| Mot de passe          | <b>a</b>                                                                                                    |
| Mot de passe oublié ? |                                                                                                    |
| Authenticator         | Valider                                                                                                    |
|                       | and the second second s |
|                       |                                                                                                    |
|                       |                                                                                                    |

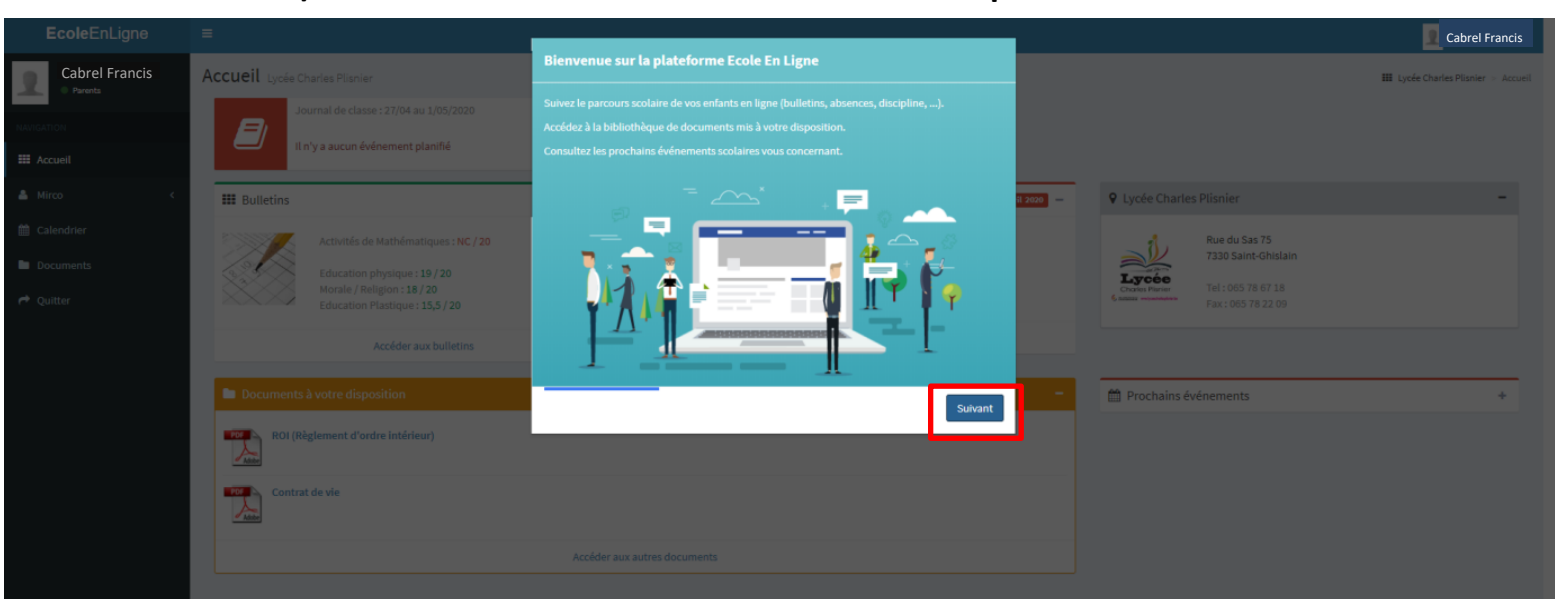

## 3) Suivez les instructions de bienvenue en cliquant sur « SUIVANT »

Vous pouvez utiliser votre adresse email habituelle pour vous connecter ou modifier votre mot de passe. Introduisez celle-ci si vous le souhaitez. Dans le cas contraire, cochez « Je ne souhaite pas utiliser mon adresse mail » et cliquez sur « SUIVANT »

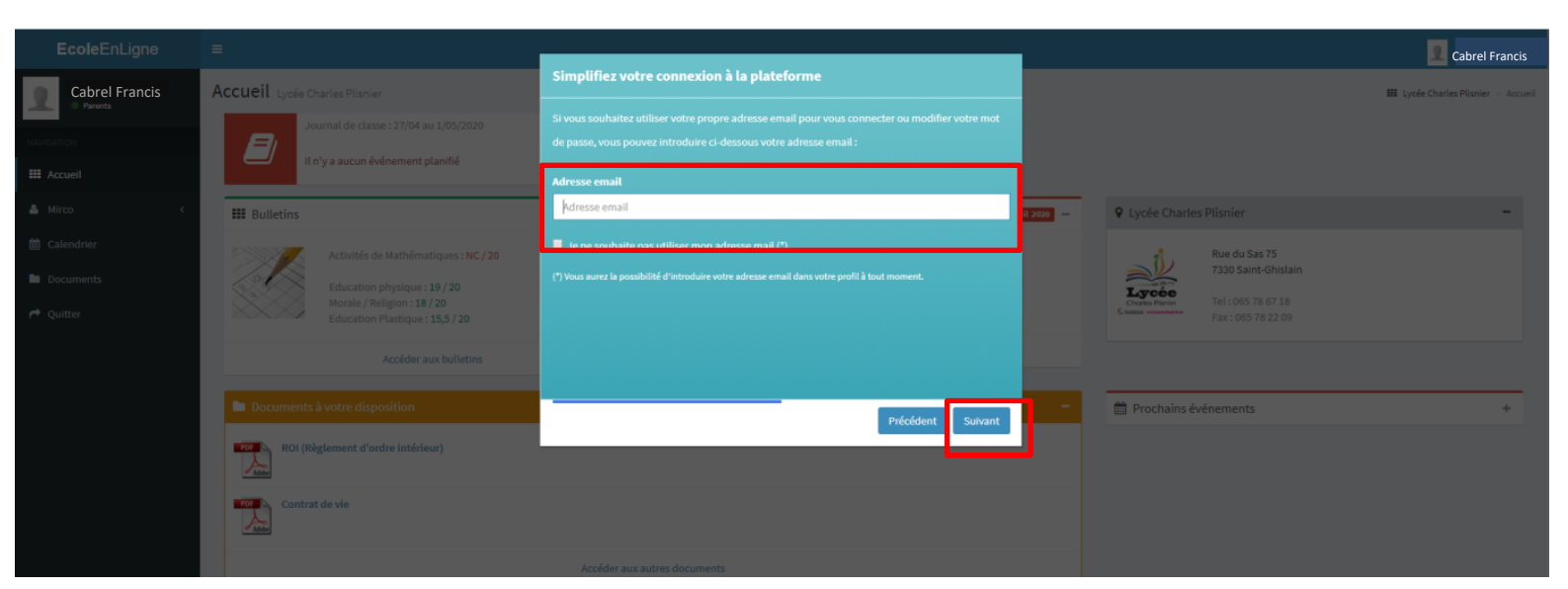

Remarque : Si cette étape ne vous est pas apparue, il est toujours possible d'encoder votre adresse mail en cliquant sur votre nom en haut à droite de l'écran, puis sur « PROFIL »

|              |                |                                                                                                |        | 2 Cabrel Francis       |
|--------------|----------------|------------------------------------------------------------------------------------------------|--------|------------------------|
|              |                |                                                                                                | Cabr   | <b>1</b><br>el Francis |
| Avril 2020 — | Chordes Parise | s Plisnier<br>Rue du Sas 75<br>7330 Saint-Ghislain<br>Tel : 065 78 67 18<br>Fax : 065 78 22 09 | Profil | Quitter                |
| •            | 🏥 Prochains é  | vénements                                                                                      |        | +                      |

4) Bienvenue sur « école en ligne » !

## Vous pouvez apercevoir un aperçu du bulletin, des absences, des documents à votre disposition, etc. Pour plus d'informations, déroulez le menu disponible sur la gauche.

| NAVIGATION                                                         | Journal de classe : 27/04 au 1/05/2020                                                              |                           |                                    |              |                                                                                                    |
|--------------------------------------------------------------------|----------------------------------------------------------------------------------------------------|---------------------------|------------------------------------|--------------|----------------------------------------------------------------------------------------------------|
| III Accueil                                                        | Il n'y a aucun événement planifié                                                                   | Q                         |                                    |              |                                                                                                    |
| 📤 Charles 🛛 🔍                                                      | III Bulletins                                                                                       | Se période — 🕐 Abs        | ences                              | Avril 2020 — | Lycée Charles Plisnier                                                                                                    |
| <ul> <li>Calendrier</li> <li>Documents</li> <li>Ouitter</li> </ul> | Activités de Mathématiques : NC / 20<br>Education physique : 19 / 20<br>Morale / Religion : 18 / 20 |                           | Aucune absence enregistrée ce mois |              | Rue du Sas 75<br>7330 Saint-Ghis<br>Crycete<br>Crycete |
|                                                                    | Accéder aux bulletins                                                                               |                           | Accéder aux absences               |              | F8A - 000 T0 22 T                                                                                                    |
|                                                                    | 🖿 Documents à votre disposition                                                                     | - 6                       | Prochains événements               |              |                                                                                                    |
|                                                                    | ROI (Règlement d'ordre intérieur)                                                                   |                           |                                    |              |                                                                                                    |
|                                                                    | Contrat de vie                                                                                      |                           |                                    |              |                                                                                                    |
|                                                                    |                                                                                                    | Accéder aux autres docume | ıts                                |              |                                                                                                    |
|                                                                    |                                                                                                    |                           |                                    |              |                                                                                                    |

| NAVIGATION                                                                                                    | Journal de classe : 27/04 au 1/05/2020                                                                                                 |                         |                                                                                          |
|----------------------------------------------------------------------------------------------------|----------------------------------------------------------------------------------------------------|-------------------------|------------------------------------------------------------------------------------------|
| III Accueil                                                                                                    | Il n'y a aucun événement planifié                                                                                                    | Q                       |                                                                                          |
| 📤 Charles 🔍 🗸                                                                                                    | III Bulletins                                                                                                    | Se période – 🧿 Absences | Anii 2020 – 🕈 Lycée Charles Plisnier                                                     |
| <ul> <li>O Son bulletin</li> <li>O Ses absences</li> <li>O Espace de travail</li> <li>O Journal de classe</li> </ul> | Activités de Mathématiques : NC / 20<br>Education physique : 19 / 20<br>Morale / Religion : 18 / 20<br>Education Plastique : 15,5 / 20 | Aucune absence enreg    | Istrée ce mois Rue du Sas 75<br>7330 Saint-Ghisla<br>Crocker Harner<br>Fax: 065 78 22 09 |
| Calendrier                                                                                                    | Accéder aux bulletins                                                                                                    | Accéder au              | x absences                                                                               |
| Documents                                                                                                    |                                                                                                    |                         |                                                                                          |
| P Quitter                                                                                                    | ROI (Règlement d'ordre intérieur)                                                                                                    |                         | Prochains événements                                                                     |
|                                                                                                    |                                                                                                    |                         |                                                                                          |
|                                                                                                    |                                                                                                    |                         |                                                                                          |

## 5) Naviguez à votre guise en cliquant sur l'onglet de votre choix !

| NAVIGATION                                                                                                    | Journal de classe : 27/04 au 1/05/2020                                                              |                                                          |
|----------------------------------------------------------------------------------------------------|----------------------------------------------------------------------------------------------------|----------------------------------------------------------|
| III Accueil                                                                                                    | Il n'y a aucun événement planifié Q                                                                 |                                                          |
| 🔺 Charles 🗸 🗸                                                                                                    | 🗰 Bulletins Se période — 📀 Absences                                                                 | Avril 2020 – V Lycée Charles Plisnier                    |
| O Son bulletin     Ses absences     Espace de travail     Journal de classe                                                                                                    | Activités de Mathématiques : NC / 20<br>Education physique : 19 / 20<br>Morale / Religion : 18 / 20 | Rue du Sas 75<br>7330 Saint-Ghisla<br>Conserve Merererer |
| Calendrier                                                                                                    | Education Plastique : 15,5 / 20                                                                     | Fax: 065 78 22 09                                        |
| Documents                                                                                                    | Accéder aux bulletins Accéder aux absences                                                          |                                                          |
| ColeEnLigne                                                                                                    | Docu Vents à votre disposition   Image: Contrast de velocité                                        | ■ Prochains événements                                   |
| Courrierd Parents Courrierd a la Di Courrierd a la Di Courrierd a | irection • +<br>instraits • +<br>• +                                                                |                                                          |
| EcoleEnLigne ≡                                                                                                    |                                                                                                    | 2 Cabrel Francis                                         |
| Cabrel Francis Bulle                                                                                                    | etin                                                                                                | III Lycée Charles Plisnier > Gestion élèves > Bulletin   |

| : | 111 2Commune 2 -             |               |      |            |      |            |      |            |      |                      |          |          | -    | 1 |           | -                                                                                                    |                 |
|---|------------------------------|---------------|------|------------|------|------------|------|------------|------|----------------------|----------|----------|------|---|-----------|----------------------------------------------------------------------------------------------------|-----------------|
|   |                              |               |      |            |      |            |      |            |      | Bu                   | lletin   | Synthèse |      |   | 1 Ala     |                                                                                                    |                 |
| ~ |                              |               |      | 4e période |      | Se période |      | 6e période |      | CE1D Juin CE1D Sept. |          | Totaux   |      |   |           | and the second second s |                 |
|   |                              | Cote          | Comp | Cote       | Comp | Cote       | Comp | np Cote    | Cote | Total                | xtal Max | %        |      |   |           |                                                                                                    |                 |
|   | Matières                     | Professeur    | 20   | 10         | 20   | 10         | 20   | 10         | 20   | 20                   |          |          |      |   |           |                                                                                                    |                 |
|   | Morale / Religion            | Mme Pierart   |      |            | 18   | 8          |      |            |      |                      | 18       | 20       | 90,0 |   |           | Cabrel Charles                                                                                                    | 5               |
|   | Français                     | Mme Van Aelst |      |            | 12   | 7          |      |            |      |                      | 12       | 20       | 60,0 |   |           | 2Commune 2                                                                                                    |                 |
|   | Mathématique                 | Mme Jonas     |      |            | 12   | 8          |      |            |      |                      | 12       | 20       | 60,0 |   | Titulaire |                                                                                                    | Monsieur Canors |
|   | Histoire                     | Mme Amorison  |      |            | 14,5 | 7          |      |            |      |                      | 14.5     | 20       | 72,5 |   | Trutane   |                                                                                                    | monsieur capon  |
|   | Géographie                   | M. Caporale   |      |            | 12,5 | 8          |      |            |      |                      | 12.5     | 20       | 62,5 |   |           |                                                                                                    |                 |
|   | Education physique           | M. Maton      |      |            | 19   | 7          |      |            |      |                      | 19       | 20       | 95,0 |   |           |                                                                                                    |                 |
|   | Langue mod. I                | Mme Surrenti  |      |            | 13   | 7          |      |            |      |                      | 13       | 20       | 65,0 |   |           |                                                                                                    |                 |
|   | Education Technologique      | Mme Anson     |      |            | 15   | 8          |      |            |      |                      | 15       | 20       | 75,0 |   |           |                                                                                                    |                 |
|   | Initiation Scientifique      | Mme Sauvage   |      |            | 10,5 | 7          |      |            |      |                      | 10.5     | 20       | 52,5 |   |           |                                                                                                    |                 |
|   | Education Plastique          | Mme Courbet   |      |            | 15,5 | 8          |      |            |      |                      | 15.5     | 20       | 77,5 |   |           |                                                                                                    |                 |
|   | Activité Scientifique        | Mme Sauvage   |      |            | 13   | 7          |      |            |      |                      | 13       | 20       | 65,0 |   |           |                                                                                                    |                 |
|   | Activités de Mathématiques   | Mme Blampin   |      |            | NC   | 7          |      |            |      |                      | 0        | 0        | 0.0  |   |           |                                                                                                    |                 |
|   | Initiation à l' Informatique | Mme Dollé S.  |      |            | NC   | 7          |      |            |      |                      | 0        | 0        | 9.0  |   |           |                                                                                                    |                 |
|   | Méthode de Travail           | Mme Geenens   |      |            |      |            |      |            |      |                      | 0        | 0        | 9.0  |   |           |                                                                                                    |                 |
|   | CPC                          | Mme Quenon    |      |            | 14   | 7          |      |            |      |                      | 14       | 20       | 70,0 |   |           |                                                                                                    |                 |
|   | Note globale des éducateurs  |               |      |            |      |            |      |            |      |                      |          |          |      |   |           |                                                                                                    |                 |